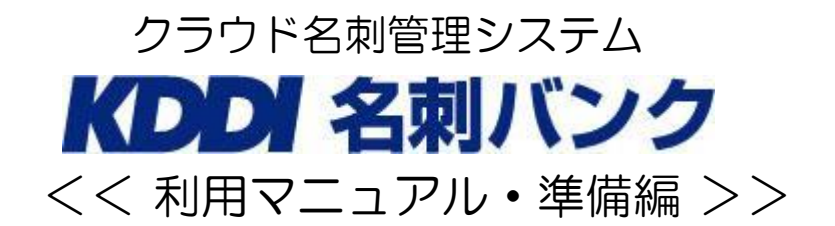

「KDDI 名刺バンク」では、ご利用開始時の初期設定を実施する必要があります。

- 1 「KDDI 名刺バンク」を利用するためのユーザーID の登録
- 2 「KDDI 名刺バンク」設定

本資料は、上記1が管理者がユーザーIDを登録するまで、2が設定画面を表示するまでのマニュアルです。

## 1.「KDDI名刺バンク」サイトへのログイン

開通通知に記載された URL(https://www.bzcard.apps.bzport.net/) ヘアクセスし、会社 ID、管理者ユーザーID とパスワードにてログインを行います。

- ※ 平成 26 年 9 月 19 日以前の開通通知に記載されたご利用サービス管理サイト(https://bizmanage.kddi.ne.jp/mgr)は廃止となりました。
- ※ 旧サイトでの管理者ユーザーID は旧形式([m+8 けた数字]@xxxx.xxx)でしたが、同日以降で新 URL (https://www.bzcard.apps.bzport.net/)となり、一般利用者と同じログイン画面に統一と致します。 利用者ユーザーID 含め、すべてのユーザーID は旧形式の@マーク以前([m+8 けた数字])をログイン ID として、@マーク以降(xxxx.xxx)を会社 ID として読み替えて同サイトにてログインをお願い致します。

| ・<br>・<br>ログイン                                                                             |                                                                                             |
|--------------------------------------------------------------------------------------------|---------------------------------------------------------------------------------------------|
| 会社ID<br>ユーザID<br>パスワード ✓ 次回からIDの入力を省略                                                      |                                                                                             |
|                                                                                            | ダイン                                                                                         |
| 害・メンテナンス・お知らせ」は <u>こちら</u> へ   使い方は <u>こちら</u>                                             | 個人情報(保護)                                                                                    |
| 唐・メンテナンス・お知らせ」は <u>こちら</u> へ   使い方は <u>こちら</u><br>Secure<br>SecureD<br>SecureD<br>Symmetec | 個人情報(保護力<br>COPYRIGHT © KDDI CORPORATION. ALL RIGHTS RESER<br>名刺バンク - Ver.2.60 (Rev.2014_09 |
| 唐・メンテナンス・お知らせ」は <u>こちら</u> へ   使い方は <u>こちら</u><br>wered by <b>Symantec</b>                 | 個人情報(保護力<br>COPYRIGHT © KDDI CORPORATION. ALL RIGHTS RESER<br>名刺バンク - Ver 2.60 (Rev 2014_09 |

## 2.ユーザーID の登録

ユーザー管理メニューより、「KDDI 名刺バンク」を利用するユーザーの登録を行います。 ・ご利用サービス管理サイトトップ画面の、マスター情報管理 ⇒ 「ユーザ登録」をクリックします。

| マスタ情報管理                                     |  |
|---------------------------------------------|--|
| ▶ 個人情報管理                                    |  |
| <ul> <li>ユーザ検索・一覧</li> <li>コーザ容録</li> </ul> |  |
| <ul> <li>ユーザー新聞</li> <li>ユーザー新聞</li> </ul>  |  |
| > <u>タグ管理</u>                               |  |
| ▶ 区分管理(商談)                                  |  |
| ▶ <u> </u>                                  |  |

Ļ

・ユーザー登録画面が出てくるので、設定項目(必須項目「姓」「ユーザID」「パスワード(2回)」)を入力し、「登録」をクリックします。

- ※ ユーザーID には『半角英小文字 / 半角数字 / 半角記号(「.」、「-」、「\_」)』が利用できます。
- ※ パスワードは『半角英数字、半角記号(「!」「\$」「%」「-」「\_」)』が利用できます。また、

『半角英大文字、半角英小文字、半角数字、半角記号』のうち3種類が混在している必要があります。

| ユーザID*       | ×半角3文字以上、50文字以内 |        |        |            |           |           |           |           |
|--------------|-----------------|--------|--------|------------|-----------|-----------|-----------|-----------|
| 姓*           | *全角50;          |        | 文字以内 名 |            |           | ×全角50文字以内 |           |           |
| 姓(英)         |                 | *半角50  |        | 学以内        | 名(英)      |           | *半角50文字以内 |           |
| パスワード・       |                 |        |        | ×半角63      | 文学以上、20文书 | 以内        |           |           |
| バスワード (確認) * |                 |        |        | 账半角63      | 文字以上、20文书 | 则内        |           |           |
| メールアドレス      | 50文字以内          |        |        | <b>※半角</b> | グループ      |           |           | *全角50文字以P |
| ユーザ区分        | システ             | ム管理者   |        |            |           |           |           |           |
| ユーザの登録/編集*   | ④不可             | ○可能    |        |            |           |           |           |           |
| 区分の登録/編集*    | ④不可             | ○ 可能   |        |            |           |           |           |           |
| 共用タグの作成*     | ④不可             | ○ 可能   |        |            |           |           |           |           |
| 名刺拡張項目設定。    | ④不可             | ○ 可能   |        |            |           |           |           |           |
| 他ユーザの名刺編集*   | ④不可             | ○編集可   | ○編集・   | 削餘可        |           |           |           |           |
| 名刺の外部出力*     | ④不可             | ○自分が所有 | 有する名刺の | のみ可        | ○全て可      |           |           |           |
| メール送信*       | ④不可             | ○自分が所有 | 有する名刺の | のみ可        | ○全て可      |           |           |           |
|              |                 |        | 0      | 登録         | する        |           |           | 戻る        |

Ļ

・ユーザー登録確認画面で入力内容を確認し、「登録する」ボタンをクリックしてください。

- これで 1ID 分の登録処理の完了です。
  - ※ 人数分の ID 登録が済みましたら、登録 ID 状態確認のために「検索」ボタンをクリックし、 次に進んでください。

Ļ

・ユーザー検索一覧にて「ユーザ区分」へチェックをいれ、「検索」ボタンをクリックします。

| 川本に宝社                                                                              | システム 管理者 さん (ログ                                                                                                    |
|------------------------------------------------------------------------------------|----------------------------------------------------------------------------------------------------|
| ■名刺バンク ■                                                                           | 会社名 姓 经素利                                                                                                    |
| Information                                                                        | く名刺管理メニュー                                                                                                    |
| ご契約No: M99998001<br>ご契約コース: デモコース<br>ご利用開始日: 2014年10月06日<br>現在の登録名刺枚数: 0枚(0.00%使用) | 名刺取込 <ul> <li>名刺画像アップロード</li> <li>OSVアップロード</li> </ul>                                                                                           |
| 「名刺バンク」からのお知らせ                                                                     | 名刺情報管理                                                                                                    |
| ・メンテナンス情報 現在予定はございません。<br>・アップデート情報 現在予定はございません。<br>・その他の情報 現在予定はございません。           | <ul> <li>&gt; <u>名刺検索・一覧</u></li> <li>&gt; <u>名刺新規登録</u></li> <li>&gt; <u>名寄せ</u></li> <li>&gt; メール送信</li> </ul>                                 |
|                                                                                    | 商談情報管理                                                                                                    |
|                                                                                    | <ul> <li></li></ul>                                                                                                    |
|                                                                                    | マスタ情報管理                                                                                                    |
|                                                                                    | <ul> <li><u>個人情報管理</u></li> <li>ユーザ検索・一覧</li> <li>ユーザ登録</li> <li>ユーザー括登</li> <li>シガ管理</li> <li>タグ管理</li> <li>区分管理(商談)</li> <li>拡張項目設定</li> </ul> |
|                                                                                    | その他                                                                                                    |
|                                                                                    | <ul> <li>名刺スキャンアプリダウンロード</li> </ul>                                                                                                    |

↓

検索結果画面にて登録状態を確認します。

|                                                    |          |               |                     |                                            | (ナム管理者で                          | V Ber                |
|----------------------------------------------------|----------|---------------|---------------------|--------------------------------------------|----------------------------------|----------------------|
| ■ 名刺バンク ■ 3                                        | 名刺画像アップ  | 会<br>プロード 【名刺 | 社名<br>検 <b>索・一覧</b> | ▶<br>▶ ● ● ● ● ● ● ● ● ● ● ● ● ● ● ● ● ● ● | ▼<br>   トップメニュー                  | (検索する                |
| € ユーザー覧                                            | _        | _             | _                   | _                                          | _                                | _                    |
| - ザ区分 🗹 管理 🗹 一般                                    |          | 氏名            |                     |                                            |                                  |                      |
| -ңп                                                |          | グループ          |                     |                                            |                                  |                      |
|                                                    | <b>6</b> | 索             |                     |                                            |                                  |                      |
|                                                    |          |               |                     | 表示切替:基本                                    | 本情報を表示                           | 権限を表示                |
| È1件                                                |          |               |                     | _                                          | 305                              |                      |
| ユーザID 氏名 🔼                                         | グループ     |               | メールアドレ              | יב ב                                       | ーザ<br>(分) 停止                     | 編集                   |
| ) initialiti                                       |          | 1             |                     | -                                          | •般 -                             | 編集                   |
|                                                    | _        | _             | _                   |                                            | a lun                            | - L                  |
|                                                    |          |               |                     |                                            |                                  |                      |
| :き・メンテナンス・お知らせ」は <u>こちら</u> へ   使い方は <u>こちら</u>    |          |               |                     |                                            | 個人情報                             | 報保護方針                |
|                                                    |          |               |                     |                                            |                                  |                      |
| superiore                                          |          |               | COPYRIGHT           | ◎ KDDI CORPORATIO<br>タールにつつ                | N. ALL RIGHTS                    | RESERVE              |
|                                                    |          |               | COPYRIGHT           | D KDDI CORPORATIO<br>名刺バンク                 | N. ALL RIGHTS<br>- Ver.2.60 (Rev | RESERVE<br>2014_09_0 |
| Notice<br>SECURED<br>wered by Symantec             |          |               | COPYRIGHT           | ◎ KDDI CORPORATIO<br>名刺バンク                 | N. ALL RIGHTS<br>- Ver.2.60 (Rev | RESERVE<br>2014_09_0 |
| WYNOUCHER<br>NOTON<br>SECURED<br>wered by Symantec |          |               | COPYRIGHT           | ® KDDI CORPORATIO<br>名刺バンク                 | N. ALL RIGHTS<br>- Ver.2.60 (Rev | RESERVE<br>2014_09_0 |
| Notion<br>SECURED<br>wered by Symantec             |          |               | COPYRIGHT           | ම KDDI CORPORATIO<br>名刺バンク                 | N. ALL RIGHTS<br>- Ver.2.60 (Rev | RESERVE<br>2014_09_0 |
| WORLDAR<br>SECURED<br>wered by Symantec            |          |               | COPYRIGHT           | ම KDDI CORPORATIO<br>名刺バンク                 | N. ALL RIGHTS<br>- Ver.2.60 (Rev | RESERVE<br>2014_09_0 |
| Worker<br>SECURED<br>wered by Symantec             |          |               | COPYRIGHT           | ® KDDI CORPORATIO<br>名刺バンク                 | N. ALL RIGHTS<br>- Ver.2.60 (Rev | RESERVE<br>2014_09_0 |

- → 一般 : 一般ユーザーとして登録されている状態
- → 管理 :管理ユーザーとして登録されている状態
- → 停止 : 管理者によりアカウント停止されている状態(サービス利用不可)

以上で 1「KDDI 名刺バンク」を利用するためのユーザーID の登録 は完了となります。 登録いただいた各ユーザーID、パスワードにて、ログアウト後ログインいただくか、以下の URL からサービスのご

利用が可能です。

「KDDI 名刺バンク」サイト URL(<u>https://www.bzcard.apps.bzport.net/</u>)

※ ユーザーの権限変更(共用タグの作成や名刺のメール送信権限などの設定)や拡張項目の設定などが必要な 場合は、法人管理者にて以降の設定を行ってください。

## 3. 「KDDI 名刺バンク」の初期設定(法人管理者 ID でのログイン)

(1)「KDDI 名刺バンク」への管理者ユーザーとしてのログイン

ユーザー登録完了後、「KDDI 名刺バンク」設定を行います。

- ※ 「KDDI 名刺バンク」の設定については、名刺バンクマニュアルを参照してください。
  - → マニュアルは「KDDI 名刺バンク」管理画面のトップ画面右下、「管理者向けガイド」を クリックしてください。

| 株式会社                                                                                | システム 管理者 さん ( <u>ログアゥ</u>                                                                                                    |     |  |  |
|-------------------------------------------------------------------------------------|----------------------------------------------------------------------------------------------------|-----|--|--|
| ■名刺バンク■                                                                             | 会社名                                                                                                    | 索する |  |  |
| Information                                                                         | く名刺管理メニュー                                                                                                    |     |  |  |
| ご契約No: M999998001<br>ご契約コース: デモコース<br>ご利用開始日: 2014年10月06日<br>現在の登録名刺枚数: 0枚(0.00%使用) | 名刺取込<br>・ 名刺画像アップロード<br>・ <u>CSVアップロード</u>                                                                                                    |     |  |  |
| 「名刺バンク」からのお知らせ                                                                      | 名刺情報管理                                                                                                    |     |  |  |
| メンテナンス情報 現在予定はございません。<br>アップデート情報 現在予定はございません。<br>その他の情報 現在予定はございません。               | <ul> <li>         ・名刺検索・一覧         <ul> <li></li></ul></li></ul>                                                                                         |     |  |  |
|                                                                                     | 商談情報管理                                                                                                    |     |  |  |
|                                                                                     | <ul> <li>■ 商談情報検索·一覧</li> <li>■ 商談情報登録</li> </ul>                                                                                                    |     |  |  |
|                                                                                     | マスタ情報管理                                                                                                    |     |  |  |
|                                                                                     | <ul> <li> ■ 個人情報管理 <ul> <li> ユーザ検索・一覧 </li> <li> ユーザ登録 </li> <li> ユーザー括登録・更新 </li> <li> タグ管理 </li> <li> 区分管理(高談) </li> <li> 拡張項目設定 </li> </ul></li></ul> |     |  |  |
|                                                                                     | その他                                                                                                    |     |  |  |
|                                                                                     | ▲ 名刺スキャンアプリダウンロード                                                                                                    |     |  |  |

※本管理画面にて「KDDI 名刺バンク」に関する各種設定を行うことができます。 ※本設定を行わなくとも、前章で登録したユーザーID にてサービス利用は可能です。

以上